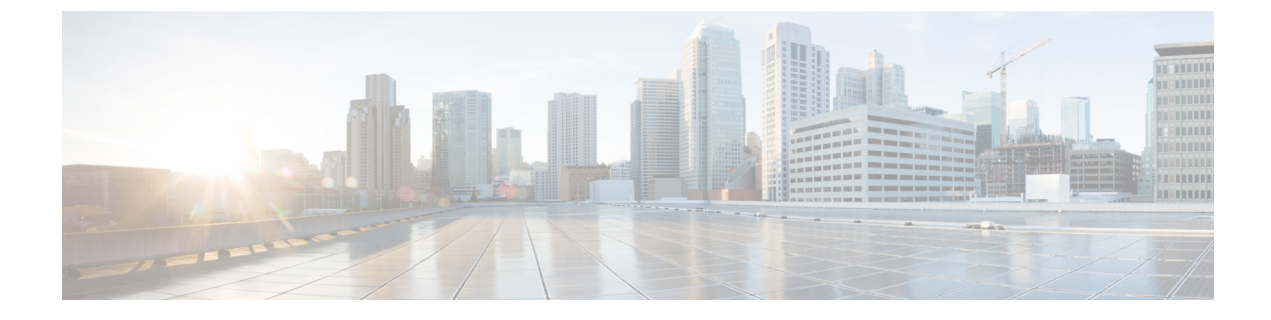

# **Upgrading the Switch Software**

- Automatic Boot Loader Upgrade, on page 1
- Automatic Microcode Upgrade, on page 1
- Upgrading Cisco IOS XE Software, on page 2
- Downgrading Cisco IOS XE Software, on page 18

# **Automatic Boot Loader Upgrade**

When you upgrade from any prior IOS 3.xE release to an IOS XE 16.x release for the first time, the boot loader is automatically upgraded and it will take effect on the next reload. For subsequent IOS XE 16.x releases, if the boot loader is updated in those releases, it will be automatically upgraded when you load the new release on the switch. If you go back to an IOS 3.xE release, your boot loader will not be downgraded. The updated boot loader supports all previous IOS 3.xE releases.

**Caution** Please do not power cycle your switch during the upgrade.

The following is a sample of the console output during the automatic boot loader upgrade while booting Cisco IOS XE Denali 16.x.x :

%IOSXEBOOT-PLEASE-###: (rp/0): DO NOT POWER CYCLE ### BOOT LOADER UPGRADING %IOSXEBOOT-Nov-Tue: (rp/0): 24 11:04:42 Universal 2015 boot loader upgrade successful

# **Automatic Microcode Upgrade**

During an IOS image upgrade or downgrade on a PoE or UPoE switch, the microcode is updated to reflect applicable feature enhancements and bug fixes. Do not restart the switch during the upgrade or downgrade process. With the Cisco IOS XE Denali 16.x.x release, it takes approximately an additional 4 minutes to complete the microcode upgrade in addition to the normal reload time. The microcode update occurs only during an image upgrade or downgrade on PoE or UPoE switches. It does not occur during switch reloads or on non-PoE switches.

The following is a sample of the console messages that are displayed during microcode upgrade:

```
Front-end Microcode IMG MGR: found 4 microcode images for 1 device. Image for front-end 0: /tmp/microcode update/front end/fe type 6 0
```

```
Image for front-end 0: /tmp/microcode update/front end/fe type 6 1
Image for front-end 0: /tmp/microcode_update/front_end/fe_type_6_2
Image for front-end 0: /tmp/microcode_update/front_end/fe_type_6_3
Front-end Microcode IMG MGR: Preparing to program device microcode...
Front-end Microcode IMG MGR: Preparing to program device[0]...594412 bytes....
Skipped[0].
Front-end Microcode IMG MGR: Preparing to program device[0]...381758 bytes.
Front-end Microcode IMG MGR: Programming device
0...rwRrrrrrw..0%.....
                             Front-end Microcode IMG MGR: Preparing to program device[0]...25166 bytes.
Front-end Microcode IMG MGR: Programming device
0...rrrrrrw.0%....10%....20%.....30%....40%......50%....60%.....70%...80%.....90%....100%
Front-end Microcode IMG MGR: Microcode programming complete for device 0.
Front-end Microcode IMG MGR: Preparing to program device[0]...86370 bytes....
Skipped[3].
Front-end Microcode IMG MGR: Microcode programming complete in 237 seconds
```

# **Upgrading Cisco IOS XE Software**

The method that you use to upgrade Cisco IOS XE software depends on whether the device is running in installed mode or in bundle mode.

## **Install Mode**

### Upgrading from Cisco IOS XE 3.xE to Cisco IOS XE Denali 16.x

### **Copy New Image to Stack**

Follow the steps below to copy the source image stored on the TFTP server on to the local flash:

#### SUMMARY STEPS

1. 2. 3.

|        | Command or Action                                                                                 | Purpose                                                                |
|--------|---------------------------------------------------------------------------------------------------|------------------------------------------------------------------------|
| Step 1 | Example:                                                                                          | Make sure your tftp server is reachable from IOS via source interface. |
|        | Switch#show run   i tftp<br>ip tftp source-interface GigabitEthernet0/0<br>ip tftp blocksize 8192 |                                                                        |

|        | Command or Action                                                                                                    | Purpose                                                                                           |
|--------|----------------------------------------------------------------------------------------------------|---------------------------------------------------------------------------------------------------|
|        | Switch#<br>Switch#show run   i ip route vrf<br>ip route vrf Mgmt-vrf 5.0.0.0 255.0.0.0 5.30.0.1<br>Switch#<br>Switch#show run int GigabitEthernet0/0<br>Building configuration                                                                                                    |                                                                                                   |
|        | Current configuration : 115 bytes                                                                                                    |                                                                                                   |
|        | <pre>! interface GigabitEthernet0/0 vrf forwarding Mgmt-vrf ip address 5.30.12.121 255.255.0.0 negotiation auto end Switch# Switch#ping vrf Mgmt-vrf ip 5.28.11.250 Type escape sequence to abort. Sending 5, 100-byte ICMP Echos to 5.28.11.250, timeout is 2 seconds: !!!!! Success rate is 100 percent (5/5), round-trip min/avg/max = 1/1/2 ms</pre>                                  |                                                                                                   |
| Step 2 | Example:                                                                                                    | Copy the image from your tftp server to flash.                                                    |
|        | <pre>Switch#copy<br/>tftp://5.28.11.250/cat3k_caa-universalk9.16.01.01.SPA.bin<br/>flash:<br/>Destination filename<br/>[cat3k_caa-universalk9.16.01.01.SPA.bin]?<br/>Accessing<br/>tftp://5.28.11.250/cat3k_caa-universalk9.16.01.01.SPA.bin<br/>Loading cat3k_caa-universalk9.16.01.01.SPA.bin from<br/>5.28.11.250 (via<br/>GigdbitBheret0/0):!!!!!!!!!!!!!!!!!!!!!!!!!!!!!!!!!!!</pre> |                                                                                                   |
| Step 3 | Example:<br>Switch#dir flash:*.bin<br>Directory of flash:/*.bin<br>77453 -rw- 469677062 Nov 30 2015 16:31:05 -08:00<br>cat3k_caa-universalk9.16.01.01.SPA.bin<br>3458338816 bytes total (2644488192 bytes free)                                                                                                    | Use the <b>dir</b> flash command to confirm that the image has been successfully copied to flash. |

## Software Install Image to Flash

#### **SUMMARY STEPS**

1.

|        | Command or Action                                                                                                    | Purpose                                                                                                    |
|--------|----------------------------------------------------------------------------------------------------|----------------------------------------------------------------------------------------------------|
| Step 1 | Example:                                                                                                    | Use the <b>software install</b> command with the 'new' and 'force' options to expand the target image to flash. You can |
|        | Switch#software install file<br>flash:cat3k_caa-universalk9.16.01.01.SPA.bin new<br>force                                                                                                    | point to the source image on your TFTP server or in flash if you have it copied to flash.                               |
|        | Preparing install operation<br>[4]: Copying software from active switch 4 to<br>switches 1 2 3                                                                                                    |                                                                                                    |
|        | [4]: Finished copying software to switches 1,2,3<br>[1 2 3 4]: Starting install operation<br>[1 2 3 4]: Expanding bundle                                                                                                    |                                                                                                    |
|        | <pre>[1 2 3 4]: Explaining buildle flash:cat3k_caa-universalk9.16.01.01.SPA.bin [1 2 3 4]: Copying package files [1 2 3 4]: Eachage files</pre>                                                                                                    |                                                                                                    |
|        | <pre>[1 2 3 4]: Finished expanding bundle<br/>[1 2 3 4]: Finished expanding bundle<br/>flash:cat3k_caa-universalk9.16.01.01.SPA.bin<br/>[1 2 2 4]: Varifuing and annual probase</pre>                                                                                                    |                                                                                                    |
|        | <pre>[1 2 3 4]: Verifying and copying expanded package<br/>files to flash:<br/>[1 2 3 4]: Verified and copied expanded package</pre>                                                                                                    |                                                                                                    |
|        | <pre>[1] I S T I A S I S I A S I S I A S I A S I</pre> |                                                                                                    |
|        | <pre>[1 2 3 4]: Finished compatibility checks [1 2 3 4]: Starting application pre-installation</pre>                                                                                                    |                                                                                                    |
|        | processing<br>[1 2 3 4]: Finished application pre-installation<br>processing                                                                                                    |                                                                                                    |
|        | <pre>[1]: Old files list:<br/>Removed cat3k_caa-base.SPA.03.07.02E.pkg<br/>Removed cat3k_caa-drivers.SPA.03.07.02E.pkg</pre>                                                                                                    |                                                                                                    |
|        | Removed cat3k_caa-infra.SPA.03.07.02E.pkg<br>Removed cat3k_caa-iosd-universalk9.SPA.152-3.E2.pkg<br>Removed cat3k caa-platform.SPA.03.07.02E.pkg                                                                                                    |                                                                                                    |
|        | Removed cat3k_caa-wcm.SPA.10.3.120.0.pkg<br>[2]: Old files list:<br>Removed cat3k caa-base.SPA.03.07.02E.pkg                                                                                                    |                                                                                                    |
|        | Removed cat3k_caa-drivers.SPA.03.07.02E.pkg<br>Removed cat3k_caa-infra.SPA.03.07.02E.pkg<br>Removed cat3k caa-iosd-universalk9.SPA.152-3.E2.pkg                                                                                                    |                                                                                                    |
|        | Removed cat3k_caa-platform.SPA.03.07.02E.pkg<br>Removed cat3k_caa-wcm.SPA.10.3.120.0.pkg<br>[3]: Old files list:                                                                                                    |                                                                                                    |
|        | Removed cat3k_caa-base.SPA.03.07.02E.pkg<br>Removed cat3k_caa-drivers.SPA.03.07.02E.pkg<br>Removed cat3k_caa-infra.SPA.03.07.02E.pkg                                                                                                    |                                                                                                    |
|        | Removed cat3k_caa-iosd-universalk9.SPA.152-3.E2.pkg<br>Removed cat3k_caa-platform.SPA.03.07.02E.pkg<br>Removed cat3k_caa-wcm.SPA.10.3.120.0.pkg                                                                                                    |                                                                                                    |
|        | [4]: Old files list:<br>Removed cat3k_caa-base.SPA.03.07.02E.pkg<br>Removed cat3k_caa-drivers.SPA.03.07.02E.pkg                                                                                                    |                                                                                                    |
|        | Removed cat3k_caa-iosd-universalk9.SPA.152-3.E2.pkg<br>Removed cat3k_caa-iosd-universalk9.SPA.152-3.E2.pkg                                                                                                    |                                                                                                    |
|        | Removed cat3k_caa-practofm.SFA.03.07.02E.pkg<br>[1]: New files list:                                                                                                    |                                                                                                    |
|        | Added cat3k_caa-rpbase.16.01.01.SPA.pkg<br>Added cat3k_caa-srdriver.16.01.01.SPA.pkg                                                                                                    |                                                                                                    |

| Command or Action                                          | Purpose |
|------------------------------------------------------------|---------|
| Added cat3k_caa-wcm.16.01.01.SPA.pkg                       |         |
| Added cat3k_caa-webui.16.01.01.SPA.pkg                     |         |
| [2]: New files list:                                       |         |
| Added cat3k_caa-rpbase.16.01.01.SPA.pkg                    |         |
| Added cat3k_caa-srdriver.16.01.01.SPA.pkg                  |         |
| Added cat3k_caa-wcm.16.01.01.SPA.pkg                       |         |
| Added cat3k_caa-webui.16.01.01.SPA.pkg                     |         |
| [3]: New files list:                                       |         |
| Added cat3k_caa-rpbase.16.01.01.SPA.pkg                    |         |
| Added cat3k_caa-srdriver.16.01.01.SPA.pkg                  |         |
| Added cat3k_caa-wcm.16.01.01.SPA.pkg                       |         |
| Added cat3k_caa-webui.16.01.01.SPA.pkg                     |         |
| [4]: New files list:                                       |         |
| Added cat3k_caa-rpbase.16.01.01.SPA.pkg                    |         |
| Added cat3k_caa-srdriver.16.01.01.SPA.pkg                  |         |
| Added cat3k_caa-wcm.16.01.01.SPA.pkg                       |         |
| Added cat3k_caa-webui.16.01.01.SPA.pkg                     |         |
| [1 2 3 4]: Creating pending provisioning file              |         |
| [1 2 3 4]: Finished installing software. New               |         |
| software will load on reboot.                              |         |
| [1 2 3 4]: Committing provisioning file                    |         |
| [1 2 3 4]: Do you want to proceed with reload?             |         |
| [yes/no]: yes                                              |         |
| [1 2 3 4]: Reloading                                       |         |
| <b>Note</b> Old files listed in the logs should be removed |         |
| using the request platform software package                |         |
| alaan switch all command after ralaad                      |         |
| ciean switch an command, after reload.                     |         |
|                                                            |         |

## Reload

#### **SUMMARY STEPS**

1. 2. 3.

#### **DETAILED STEPS**

|        | Command or Action                                                                                                    | Purpose                                                                                                    |
|--------|----------------------------------------------------------------------------------------------------|----------------------------------------------------------------------------------------------------|
| Step 1 | Example:         switch: boot flash:packages.conf         Note       When you boot the new image, it will automatically update the boot loader.                     | If you said 'Yes' to the prompt in software install and your<br>switches are configured with auto boot, the stack will<br>automatically boot up with the new image. If not, you can<br>manually boot flash:packages.conf |
| Step 2 | Example:<br>Switch#show version<br>Cisco IOS Software [Denali], Catalyst L3 Switch<br>Software (CAT3K_CAA-UNIVERSALK9-M), Version 16.3.1,<br>RELEASE SOFTWARE (fc3) | When the new image boots up, you can verify the version of the new image, by checking <b>show version</b> .                                                                                                    |
|        | Technical Support: http://www.cisco.com/techsupport                                                                                                    |                                                                                                    |

|        | Command or Action                                                                                                    | Purpose                                                     |
|--------|----------------------------------------------------------------------------------------------------|-------------------------------------------------------------|
|        | Copyright (c) 1986-2016 by Cisco Systems, Inc.<br>Compiled Tue 02-Aug-16 17:33 by mcpre                                                          |                                                             |
| Step 3 | Example:                                                                                                    | After you have successfully installed the image, you no     |
|        | Switch#delete                                                                                                    | longer need the .bin image and the file can be deleted from |
|        | flash:cat3k_caa-universalk9.16.03.01.SPA.bin                                                                                                    | flash of each switch if it was copied to flash.             |
|        | Delete filename                                                                                                    |                                                             |
|        | [cat3k_caa-universalk9.16.03.01.SPA.bin]?                                                                                                    |                                                             |
|        | Delete                                                                                                    |                                                             |
|        | flash:/cat3k_caa-universalk9.16.03.01.SPA.bin?                                                                                                   |                                                             |
|        | [confirm]                                                                                                    |                                                             |
|        | Switch#                                                                                                    |                                                             |
|        | Delete filename<br>[cat3k_caa-universalk9.16.03.01.SPA.bin]?<br>Delete<br>flash:/cat3k_caa-universalk9.16.03.01.SPA.bin?<br>[confirm]<br>Switch# |                                                             |

## Upgrading from Cisco IOS XE Denali 16.x-1 to Cisco IOS XE Denali 16.x

### Clean Up

#### **SUMMARY STEPS**

1. 2. 3.

#### **DETAILED STEPS**

|        | Command or Action                                                                                                    | Purpose                                                                                                    |
|--------|----------------------------------------------------------------------------------------------------|----------------------------------------------------------------------------------------------------|
| Step 1 | Example:         switch: boot flash:packages.conf         Note       When you boot the new image, it will automatically update the boot loader.                                                                                                    | If you said 'Yes' to the prompt in software install and your<br>switches are configured with auto boot, the stack will<br>automatically boot up with the new image. If not, you can<br>manually boot flash:packages.conf |
| Step 2 | Example:<br>Switch#show version<br>Cisco IOS Software [Denali], Catalyst L3 Switch<br>Software (CAT3K_CAA-UNIVERSALK9-M), Version 16.3.1,<br>RELEASE SOFTWARE (fc3)<br>Technical Support: http://www.cisco.com/techsupport<br>Copyright (c) 1986-2016 by Cisco Systems, Inc.<br>Compiled Tue 02-Aug-16 17:33 by mcpre | When the new image boots up, you can verify the version of the new image, by checking <b>show version</b> .                                                                                                    |
| Step 3 | <pre>Example:<br/>Switch#delete<br/>flash:cat3k_caa-universalk9.16.03.01.SPA.bin<br/>Delete filename<br/>[cat3k_caa-universalk9.16.03.01.SPA.bin]?<br/>Delete<br/>flash:/cat3k_caa-universalk9.16.03.01.SPA.bin?<br/>[confirm]<br/>Switch#</pre>                                                                      | After you have successfully installed the image, you no<br>longer need the .bin image and the file can be deleted from<br>flash of each switch if it was copied to flash.                                                |

#### **Copy New Image to Stack**

Follow the steps below to copy the source image stored on the TFTP server on to the local flash:

#### **SUMMARY STEPS**

- 1. 2.
- 3.

#### **DETAILED STEPS**

|        | Command or Action                                                                                                    | Purpose                                                                |
|--------|----------------------------------------------------------------------------------------------------|------------------------------------------------------------------------|
| Step 1 | Example:                                                                                                    | Make sure your tftp server is reachable from IOS via source interface. |
|        | <pre>Switch#show run   i tftp<br/>ip tftp source-interface GigabitEthernet0/0<br/>ip tftp blocksize 8192<br/>Switch#<br/>Switch#show run   i ip route vrf<br/>ip route vrf Mgmt-vrf 5.0.0.0 255.0.0.0 5.30.0.1<br/>Switch#<br/>Switch#show run int GigabitEthernet0/0<br/>Building configuration<br/>Current configuration : 115 bytes<br/>!<br/>interface GigabitEthernet0/0<br/>vrf forwarding Mgmt-vrf<br/>ip address 5.30.12.121 255.255.0.0<br/>negotiation auto<br/>end<br/>Switch#<br/>Switch#fing vrf Mgmt-vrf ip 5.28.11.250<br/>Type escape sequence to abort.<br/>Sending 5, 100-byte ICMP Echos to 5.28.11.250,<br/>timeout is 2 seconds:<br/>!!!!!<br/>Success rate is 100 percent (5/5), round-trip</pre> |                                                                        |
| Step 2 | Example:                                                                                                    | Copy the image from your tftp server to flash.                         |
| -      | <pre>Switch#copy<br/>tftp://5.28.11.250/cat3k_caa-universalk9.16.01.01.SPA.bir<br/>flash:<br/>Destination filename<br/>[cat3k_caa-universalk9.16.01.01.SPA.bin]?<br/>Accessing<br/>tftp://5.28.11.250/cat3k_caa-universalk9.16.01.01.SPA.bin<br/>Loading cat3k_caa-universalk9.16.01.01.SPA.bin from<br/>5.28.11.250 (via<br/>GigbitEthenet0/0):!!!!!!!!!!!!!!!!!!!!!!!!!!!!!!!!!!!</pre>                                                                                                    |                                                                        |

|        | Command or Action                                                                          | Purpose                                                                                           |
|--------|--------------------------------------------------------------------------------------------|---------------------------------------------------------------------------------------------------|
| Step 3 | Example:                                                                                   | Use the <b>dir</b> flash command to confirm that the image has been successfully copied to flash. |
|        | Switch#dir flash:*.bin<br>Directory of flash:/*.bin                                        |                                                                                                   |
|        | 77453 -rw- 469677062 Nov 30 2015 16:31:05 -08:00<br>cat3k_caa-universalk9.16.01.01.SPA.bin |                                                                                                   |
|        | 3458338816 bytes total (2644488192 bytes free)<br>Switch#                                  |                                                                                                   |

### Software Install Image to Flash

#### **SUMMARY STEPS**

1.

|        | Command or Action                                                                                                    | Purpose                                                                                                    |
|--------|----------------------------------------------------------------------------------------------------|----------------------------------------------------------------------------------------------------|
| Step 1 | Example:                                                                                                    | Use the <b>software install</b> command with the 'new' and 'force' options to expand the target image to flash. You can |
|        | Switch#software install file<br>flash:cat3k_caa-universalk9.16.01.01.SPA.bin new                                                                                                    | point to the source image on your TFTP server or in flash if you have it copied to flash.                               |
|        | <pre>flash:cat3k_caa-universalk9.16.01.01.SPA.bin new<br/>force<br/>Preparing install operation<br/>[4]: Copying software from active switch 4 to<br/>switches 1,2,3<br/>[4]: Finished copying software to switches 1,2,3<br/>[1 2 3 4]: Starting install operation<br/>[1 2 3 4]: Expanding bundle<br/>flash:cat3k_caa-universalk9.16.01.01.SPA.bin<br/>[1 2 3 4]: Copying package files<br/>[1 2 3 4]: Package files copied<br/>[1 2 3 4]: Finished expanding bundle<br/>flash:cat3k_caa-universalk9.16.01.01.SPA.bin<br/>[1 2 3 4]: Finished expanding bundle<br/>flash:cat3k_caa-universalk9.16.01.01.SPA.bin<br/>[1 2 3 4]: Verifying and copying expanded package<br/>files to flash:<br/>[1 2 3 4]: Verified and copied expanded package<br/>files to flash:<br/>[1 2 3 4]: Starting compatibility checks<br/>[1 2 3 4]: Bypassing peer package compatibility<br/>checks due to 'force' command option<br/>[1 2 3 4]: Finished compatibility checks<br/>[1 2 3 4]: Starting annlication pre-installation</pre> | if you have it copied to flash.                                                                                         |
|        | <pre>[1 2 3 4]: Starting application pre-installation<br/>processing<br/>[1 2 3 4]: Finished application pre-installation<br/>processing<br/>[1]: Old files list:<br/>Removed cat3k_caa-base.SPA.03.07.02E.pkg<br/>Removed cat3k_caa-drivers.SPA.03.07.02E.pkg<br/>Removed cat3k_caa-insd-universalk9.SPA.152-3.E2.pkg<br/>Removed cat3k_caa-platform.SPA.03.07.02E.pkg<br/>Removed cat3k_caa-platform.SPA.03.07.02E.pkg</pre>                                                                                                    |                                                                                                    |
|        | [2]: Old files list:<br>Removed cat3k_caa-base.SPA.03.07.02E.pkg                                                                                                    |                                                                                                    |

| Removed cat3k_caa-drivers.SPA<br>Removed cat3k caa-infra.SPA.03 | 03.07.02E.pkg         |
|-----------------------------------------------------------------|-----------------------|
| Removed cat3k caa-infra.SPA.03                                  |                       |
|                                                                 | .07.02E.pkg           |
| Removed cat3k caa-iosd-universa                                 | Lk9.SPA.152-3.E2.nkg  |
| Removed cat3k caa-platform.SPA                                  | .03.07.02E.pkg        |
| Removed cat3k caa-wcm.SPA.10.3                                  | .120.0.pkg            |
| [3]: Old files list:                                            | . TTO. 0. Puld        |
| Removed cat3k caa-base SPA 03                                   | 07 02E pkg            |
| Removed cat3k caa-drivers SPA                                   | $03 \ 07 \ 02E \ pkg$ |
| Removed catSk_caa-diivers.SFR                                   | 07 02E pkg            |
| Removed catSk_caa-inira.SPA.03                                  | .07.02E.pkg           |
| Removed cat3k_caa-losd-universa                                 | LK9.SPA.152-3.E2.pkg  |
| Removed cat3k_caa-platform.SPA                                  | .03.07.02E.pkg        |
| Removed cat3k_caa-wcm.SPA.10.3                                  | .120.0.pkg            |
| [4]: Old files list:                                            |                       |
| Removed cat3k_caa-base.SPA.03.                                  | 07.02E.pkg            |
| Removed cat3k_caa-drivers.SPA.                                  | 03.07.02E.pkg         |
| Removed cat3k_caa-infra.SPA.03                                  | .07.02E.pkg           |
| Removed cat3k_caa-iosd-universa                                 | lk9.SPA.152-3.E2.pkg  |
| Removed cat3k_caa-platform.SPA                                  | .03.07.02E.pkg        |
| Removed cat3k_caa-wcm.SPA.10.3                                  | .120.0.pkg            |
| [1]: New files list:                                            |                       |
| Added cat3k_caa-rpbase.16.01.0                                  | 1.SPA.pkg             |
| Added cat3k_caa-srdriver.16.01                                  | .01.SPA.pkg           |
| Added cat3k_caa-wcm.16.01.01.5                                  | PA.pkg                |
| Added cat3k_caa-webui.16.01.01                                  | .SPA.pkg              |
| [2]: New files list:                                            |                       |
| Added cat3k_caa-rpbase.16.01.0                                  | 1.SPA.pkg             |
| Added cat3k_caa-srdriver.16.01                                  | .01.SPA.pkg           |
| Added cat3k_caa-wcm.16.01.01.8                                  | PA.pkg                |
| Added CatSk_Caa-webu1.10.01.01                                  | .SPA.pkg              |
| [3]: New Illes list:                                            |                       |
| Added cat3k_caa-rpbase.16.01.0                                  | 1.SPA.pkg             |
| Added cat3k_caa-srdriver.16.01                                  | .UI.SPA.pkg           |
| Added cat3k_caa-wcm.16.01.01.8                                  | PA.pkg                |
| Added cat3k_caa-webu1.16.01.01                                  | .SPA.pkg              |
| Added $cat3k$ $caa=rphase 16.01$ (                              | 1 SPA pkg             |
| Added cat3k caa-srdriver 16 01                                  | 01 SPA pkg            |
| Added cat3k caa-wcm 16 01 01 0                                  | PA nkg                |
| Added cat3k caa-webui 16 01 01                                  | SPA pkg               |
| [1 2 3 4]: Creating pending pa                                  | ovisioning file       |
| [1 2 3 4]. Creating pending pr                                  | software New          |
| software will load on reboot                                    | SOICWAIE. New         |
| [1 2 3 4]: Committing provision                                 | ning file             |
|                                                                 | -                     |
| [1 2 3 4]: Do you want to prod                                  | eed with reload?      |
| [yes/no]: yes                                                   |                       |
| [1 2 3 4]: Reloading                                            |                       |
| <b>Note</b> Old files listed in the logs                        | should be removed     |
| using the necessary relation                                    | n software machan     |
|                                                                 | ii solumale pachage   |
|                                                                 |                       |

### Reload

I

#### **SUMMARY STEPS**

- 1.
- 2.
- 3.

#### **DETAILED STEPS**

|        | Command or Action                                                                                                    | Purpose                                                                                                    |
|--------|----------------------------------------------------------------------------------------------------|----------------------------------------------------------------------------------------------------|
| Step 1 | Example:         switch: boot flash:packages.conf         Note       When you boot the new image, it will automatically update the boot loader.                                                                                                    | If you said 'Yes' to the prompt in software install and your<br>switches are configured with auto boot, the stack will<br>automatically boot up with the new image. If not, you can<br>manually boot flash:packages.conf |
| Step 2 | Example:<br>Switch#show version<br>Cisco IOS Software [Denali], Catalyst L3 Switch<br>Software (CAT3K_CAA-UNIVERSALK9-M), Version 16.3.1,<br>RELEASE SOFTWARE (fc3)<br>Technical Support: http://www.cisco.com/techsupport<br>Copyright (c) 1986-2016 by Cisco Systems, Inc.<br>Compiled Tue 02-Aug-16 17:33 by mcpre | When the new image boots up, you can verify the version of the new image, by checking <b>show version</b> .                                                                                                    |
| Step 3 | <pre>Example:<br/>Switch#delete<br/>flash:cat3k_caa-universalk9.16.03.01.SPA.bin<br/>Delete filename<br/>[cat3k_caa-universalk9.16.03.01.SPA.bin]?<br/>Delete<br/>flash:/cat3k_caa-universalk9.16.03.01.SPA.bin?<br/>[confirm]<br/>Switch#</pre>                                                                      | After you have successfully installed the image, you no<br>longer need the .bin image and the file can be deleted from<br>flash of each switch if it was copied to flash.                                                |

## **Bundle Mode**

### Upgrading from Cisco IOS XE 3.xE to Cisco IOS XE Denali 16.x

#### **Copy New Image to Stack**

Follow the steps below to copy the source image stored on the TFTP server on to the local flash:

#### **SUMMARY STEPS**

- 1.
- 2.
- 3.

|        | Command or Action                                                                                                    | Purpose                                                                |
|--------|----------------------------------------------------------------------------------------------------|------------------------------------------------------------------------|
| Step 1 | Example:                                                                                                    | Make sure your tftp server is reachable from IOS via source interface. |
|        | Switch#show run   i tftp<br>ip tftp source-interface GigabitEthernet0/0<br>ip tftp blocksize 8192<br>Switch#<br>Switch#show run   i ip route vrf |                                                                        |

|        | Command or Action                                                                                                    | Purpose                                                                                           |
|--------|----------------------------------------------------------------------------------------------------|---------------------------------------------------------------------------------------------------|
|        | <pre>ip route vrf Mgmt-vrf 5.0.0.0 255.0.0.0 5.30.0.1<br/>Switch#<br/>Switch#show run int GigabitEthernet0/0<br/>Building configuration<br/>Current configuration : 115 bytes<br/>!<br/>interface GigabitEthernet0/0<br/>vrf forwarding Mgmt-vrf<br/>ip address 5.30.12.121 255.255.0.0<br/>negotiation auto<br/>end<br/>Switch#<br/>Switch#ping vrf Mgmt-vrf ip 5.28.11.250<br/>Type escape sequence to abort.<br/>Sending 5, 100-byte ICMP Echos to 5.28.11.250,<br/>timeout is 2 seconds:<br/>!!!!!<br/>Success rate is 100 percent (5/5), round-trip<br/>min/avg/max = 1/1/2 ms</pre> |                                                                                                   |
| Step 2 | <pre>Example:<br/>Switch#copy<br/>tftp://5.28.11.250/cat3k_caa-universalk9.16.01.01.SPA.bin<br/>flash:<br/>Destination filename<br/>[cat3k_caa-universalk9.16.01.01.SPA.bin]?<br/>Accessing<br/>tftp://5.28.11.250/cat3k_caa-universalk9.16.01.01.SPA.bin<br/>Loading cat3k_caa-universalk9.16.01.01.SPA.bin from<br/>5.28.11.250 (via<br/>GigbitHeret0/0;:!!!!!!!!!!!!!!!!!!!!!!!!!!!!!!!!!!!</pre>                                                                                                    | Copy the image from your tftp server to flash.                                                    |
| Step 3 | Example:<br>Switch#dir flash:*.bin<br>Directory of flash:/*.bin<br>77453 -rw- 469677062 Nov 30 2015 16:31:05 -08:00<br>cat3k_caa-universalk9.16.01.01.SPA.bin<br>3458338816 bytes total (2644488192 bytes free)<br>Switch#                                                                                                    | Use the <b>dir</b> flash command to confirm that the image has been successfully copied to flash. |

#### **Edit the Boot Variable**

#### **SUMMARY STEPS**

- 1.
- 2.
- 3.

I

4.

### **DETAILED STEPS**

|        | Command or Action                                                                                                    | Purpose                                                    |
|--------|----------------------------------------------------------------------------------------------------|------------------------------------------------------------|
| Step 1 | Example:                                                                                                    | Clear the boot variable.                                   |
|        | Switch(config)# no boot system                                                                                                    |                                                            |
| Step 2 | Example:                                                                                                    | Edit the boot variable to point to the new image.          |
|        | <pre>Switch(config)# boot system flash:cat3k_caa-universalk9.16.03.01.SPA.bin</pre>                                                                                                    |                                                            |
| Step 3 | Example:                                                                                                    | Use the write memory command to save the configuration     |
|        | Switch#write memory                                                                                                    | change.                                                    |
| Step 4 | Example:                                                                                                    | Use the <b>show boot</b> command to confirm that your boot |
|        | Switch#show boot                                                                                                    | variable is pointing to the new image.                     |
|        | Switch 1                                                                                                    |                                                            |
|        | Current Boot Variables:<br>BOOT variable =<br>flash:cat3k_caa-universalk9.16.02.01.SPA.bin;<br>Boot Variables on next reload:<br>BOOT variable =<br>flash:cat3k_caa-universalk9.16.02.01.SPA.bin;<br>Allow Dev Key = yes<br>Manual Boot = yes<br>Enable Break = yes |                                                            |
|        | Switch#                                                                                                    |                                                            |

#### Reload

#### **SUMMARY STEPS**

- 1.
- 2.
- 3.

|        | Comman                     | d or Action                                                                                                    | Purpose                                                                                                    |
|--------|----------------------------|----------------------------------------------------------------------------------------------------|----------------------------------------------------------------------------------------------------|
| Step 1 | Example<br>switch:<br>Note | :<br>boot flash:packages.conf<br>When you boot the new image, it will<br>automatically update the boot loader. | If you said 'Yes' to the prompt in software install and your<br>switches are configured with auto boot, the stack will<br>automatically boot up with the new image. If not, you can<br>manually boot flash:packages.conf |

|        | Command or Action                                                                                                    | Purpose                                                                                                    |
|--------|----------------------------------------------------------------------------------------------------|----------------------------------------------------------------------------------------------------|
| Step 2 | Example:<br>Switch#show version<br>Cisco IOS Software [Denali], Catalyst L3 Switch<br>Software (CAT3K_CAA-UNIVERSALK9-M), Version 16.3.1,<br>RELEASE SOFTWARE (fc3)<br>Technical Support: http://www.cisco.com/techsupport<br>Copyright (c) 1986-2016 by Cisco Systems, Inc.<br>Compiled Tue 02-Aug-16 17:33 by mcpre | When the new image boots up, you can verify the version of the new image, by checking <b>show version</b> .                                                               |
| Step 3 | <pre>Example:<br/>Switch#delete<br/>flash:cat3k_caa-universalk9.16.03.01.SPA.bin<br/>Delete filename<br/>[cat3k_caa-universalk9.16.03.01.SPA.bin]?<br/>Delete<br/>flash:/cat3k_caa-universalk9.16.03.01.SPA.bin?<br/>[confirm]<br/>Switch#</pre>                                                                      | After you have successfully installed the image, you no<br>longer need the .bin image and the file can be deleted from<br>flash of each switch if it was copied to flash. |

#### Move from Cisco IOS XE Denali 16.x Bundle Mode to Install Mode

#### **SUMMARY STEPS**

- 1.
- 2.
- 3.

|        | Command or Action                                                                                                    | Purpos                                                   | e                                                                                                    |
|--------|----------------------------------------------------------------------------------------------------|----------------------------------------------------------|----------------------------------------------------------------------------------------------------|
| Step 1 | Command or Action<br>Example:<br>Switch#request platform software package clean<br>switch all file flash:<br>Running command on switch 1<br>Cleaning up unnecessary package files<br>Scanning boot directory for packages done.<br>Preparing packages list to delete<br>done.<br>Running command on switch 2<br>Cleaning up unnecessary package files<br>Scanning boot directory for packages done.<br>Preparing packages list to delete<br>done.<br>Running command on switch 3<br>Cleaning up unnecessary package files<br>Scanning boot directory for packages done.<br>Preparing packages list to delete | Purpos<br>Ensure<br>image<br>will era<br>so ensu<br>Note | <ul> <li>e you have enough space in flash to expand a new by cleaning up old installation files. This command ase your Cisco IOS XE Denali 16.x bin image file, ure that you copy it to your Active again. Use the switch all option to clean up all switches in your stack.</li> </ul> |
|        | <pre>done. Running command on switch 4 Cleaning up unnecessary package files Scanning boot directory for packages done. Preparing packages list to delete done. The following files will be deleted: [1]:</pre>                                                                                                    |                                                          |                                                                                                    |

\_

| Command or Action                                                 | Purpose |
|-------------------------------------------------------------------|---------|
| /flash/cat3k_caa-base.SPA.03.07.02E.pkg                           |         |
| /flash/cat3k_caa-drivers.SPA.03.07.02E.pkg                        |         |
| /flash/cat3k_caa-infra.SPA.03.07.02E.pkg                          |         |
| /flash/cat3k_caa-iosd-universalk9.SPA.152-3.E2.pkg                |         |
| /flash/cat3k_caa-platform.SPA.03.07.02E.pkg                       |         |
| /flash/cat3k_caa-universalk9.16.01.01.SPA.bin                     |         |
| /flash/cat3k_caa-wcm.SPA.10.3.120.0.pkg                           |         |
| /ilash/packages.coni                                              |         |
| [2]:                                                              |         |
| /llash/catSk_caa-base.SPA.US.U7.U2E.pkg                           |         |
| /flash/cat3k_caa-univers.SPA.03.07.02E.pkg                        |         |
| /flash/cat3k_caa_ioed_universalk9 SPA 152-3 F2 nkg                |         |
| /flash/cat3k_caa=nlatform SPA 03 07 02E nkg                       |         |
| /flash/cat3k_caa-universalk9 16 01 01 SPA hin                     |         |
| /flash/cat3k_caa=wcm.SPA.10.3.120.0.pkg                           |         |
| /flash/packages.conf                                              |         |
| [3]:                                                              |         |
| /flash/cat3k caa-base.SPA.03.07.02E.pkg                           |         |
| /flash/cat3k caa-drivers.SPA.03.07.02E.pkg                        |         |
| /flash/cat3k caa-infra.SPA.03.07.02E.pkg                          |         |
| /flash/cat3k caa-iosd-universalk9.SPA.152-3.E2.pkg                |         |
| /flash/cat3k_caa-platform.SPA.03.07.02E.pkg                       |         |
| /flash/cat3k caa-universalk9.16.01.01.SPA.bin                     |         |
| /flash/cat3k_caa-wcm.SPA.10.3.120.0.pkg                           |         |
| /flash/packages.conf                                              |         |
| [4]:                                                              |         |
| /flash/cat3k_caa-base.SPA.03.07.02E.pkg                           |         |
| /flash/cat3k_caa-drivers.SPA.03.07.02E.pkg                        |         |
| /flash/cat3k_caa-infra.SPA.03.07.02E.pkg                          |         |
| /flash/cat3k_caa-iosd-universalk9.SPA.152-3.E2.pkg                |         |
| /flash/cat3k_caa-platform.SPA.03.07.02E.pkg                       |         |
| /flash/cat3k_caa-universalk9.16.01.01.SPA.bin                     |         |
| /flash/cat3k_caa-wcm.SPA.10.3.120.0.pkg                           |         |
| llash/packages.com                                                |         |
| Do you want to proceed? [y/n]y                                    |         |
| [1]:                                                              |         |
| Deleting file                                                     |         |
| <pre>tlash:cat3k_caa-base.SPA.03.07.02E.pkg done.</pre>           |         |
| Deleting file                                                     |         |
| <pre>riasn:cat3k_caa-drivers.SPA.03.07.02E.pkg done.</pre>        |         |
| Deleting file                                                     |         |
| ILASN:CAT3K_CAA-INITA.SPA.03.07.02E.pkg done.                     |         |
| Detecting life                                                    |         |
| <pre>dono</pre>                                                   |         |
| uone.<br>Doloting filo                                            |         |
| flach.cat2k caa_platform CDA 02 07 00E pirc date                  |         |
| IIash.Gatok_Gaa-piatiorm.SPA.US.U/.U2E.pKg done.<br>Deleting file |         |
| Detecting IIIE<br>flach.cat3k caa_universalk0 16 01 01 0DA him    |         |
| done                                                              |         |
| none.<br>Deleting file                                            |         |
| perecring file<br>flash.cat3k caa-wom SPA 10 3 120 0 pkg dono     |         |
| Deleting file flash-packages conf done                            |         |
| SUCCESS. Files deleted                                            |         |
| [2].                                                              |         |
| Lej.<br>Deleting file                                             |         |
| flash.cat3k caa-base SPL 03 07 02E pkg dono                       |         |
| Deleting file                                                     |         |
| flash.cat3k caa-drivers SPI 03 07 02E pkg dope                    |         |
| Deleting file                                                     |         |
| 201001ng 1110                                                     |         |

|        | Command or Action                                                                                | Purpose                                       |
|--------|--------------------------------------------------------------------------------------------------|-----------------------------------------------|
|        | flash:cat3k_caa-infra.SPA.03.07.02E.pkg done.                                                    |                                               |
|        | Deleting file<br>flash:cat3k_caa-iosd-universalk9.SPA.152-3.E2.pkg                               |                                               |
|        | done.                                                                                            |                                               |
|        | Deleting file                                                                                    |                                               |
|        | flash:cat3k_caa-platform.SPA.03.07.02E.pkg done.                                                 |                                               |
|        | flash:cat3k caa-universalk9.16.01.01.SPA.bin                                                     |                                               |
|        | done.                                                                                            |                                               |
|        | Deleting file                                                                                    |                                               |
|        | <pre>flash:cat3k_caa-wcm.SPA.10.3.120.0.pkg done. Deleting file flash:packages.conf done. </pre> |                                               |
|        | SUCCESS: Files deleted.                                                                          |                                               |
|        | Deleting file                                                                                    |                                               |
|        | flash:cat3k_caa-base.SPA.03.07.02E.pkg done.                                                     |                                               |
|        | Deleting file                                                                                    |                                               |
|        | flash:cat3k_caa-drivers.SPA.03.07.02E.pkg done.                                                  |                                               |
|        | <pre>flash:cat3k_caa-infra.SPA.03.07.02E.pkg done.</pre>                                         |                                               |
|        | Deleting file                                                                                    |                                               |
|        | <pre>flash:cat3k_caa-iosd-universalk9.SPA.152-3.E2.pkg</pre>                                     |                                               |
|        | Deleting file                                                                                    |                                               |
|        | flash:cat3k caa-platform.SPA.03.07.02E.pkg done.                                                 |                                               |
|        | Deleting file                                                                                    |                                               |
|        | flash:cat3k_caa-universalk9.16.01.01.SPA.bin                                                     |                                               |
|        | Deleting file                                                                                    |                                               |
|        | flash:cat3k_caa-wcm.SPA.10.3.120.0.pkg done.                                                     |                                               |
|        | Deleting file flash:packages.conf done.<br>SUCCESS: Files deleted.                               |                                               |
|        | [4]:                                                                                             |                                               |
|        | Deleting file                                                                                    |                                               |
|        | Deleting file                                                                                    |                                               |
|        | flash:cat3k_caa-drivers.SPA.03.07.02E.pkg done.                                                  |                                               |
|        | Deleting file                                                                                    |                                               |
|        | flash:cat3k_caa-infra.SPA.03.07.02E.pkg done.                                                    |                                               |
|        | flash:cat3k caa-iosd-universalk9.SPA.152-3.E2.pkg                                                |                                               |
|        | done.                                                                                            |                                               |
|        | Deleting file                                                                                    |                                               |
|        | flash:cat3k_caa-platform.SPA.03.07.02E.pkg done.                                                 |                                               |
|        | flash:cat3k caa-universalk9.16.01.01.SPA.bin                                                     |                                               |
|        | done.                                                                                            |                                               |
|        | Deleting file                                                                                    |                                               |
|        | flash:cat3k_caa-wcm.SPA.10.3.120.0.pkg done.                                                     |                                               |
|        | SUCCESS: Files deleted.                                                                          |                                               |
|        | Switch#                                                                                          |                                               |
| Stop 2 | Example                                                                                          | Convite image from your the server to flesh   |
| Sieh Z | Example.                                                                                         | Copy the image from your trip server to hash. |
|        | Switch#copy                                                                                      |                                               |
|        | tftp://5.28.11.250/cat3k_caa-universalk9.16.01.01.SPA.bin                                        |                                               |
|        | flash:                                                                                           |                                               |
|        | Destination filename                                                                             |                                               |
|        | [calok_caa-universalky.16.01.01.SPA.bin]?<br>Accessing                                           |                                               |
|        | tftp://5.28.11.250/cat3k_caa-universalk9.16.01.01.SPA.bin                                        |                                               |
|        |                                                                                                  |                                               |

I

|        | Command or Action                                                                                                    | Purpose                                                                                                    |
|--------|----------------------------------------------------------------------------------------------------|----------------------------------------------------------------------------------------------------|
|        | Loading cat3k_caa-universalk9.16.01.01.SPA.bin from<br>5.28.11.250 (via<br>GigabitEthernet0/0):<br>!!!!!!!!!!!!!!!!!!!!!!!!!!!!!!!!!!!!                                                                                                    |                                                                                                    |
| Step 3 | <pre>Example:<br/>Switch#request platform software package expand<br/>switch all file<br/>flash:cat3k_caa-universalk9.16.01.01.SPA.bin<br/>auto-copy<br/>[1]: Copying<br/>flash:cat3k_caa-universalk9.16.01.01.SPA.bin from<br/>switch 1 to switch 2 3 4<br/>[2 3 4]: Finished copying to switch 2 3 4<br/>[1 2 3 4]: Expanding file<br/>[1 2 3 4]: Finished expanding all-in-one software<br/>package in switch 1 2 3 4<br/>SUCCESS: Finished expanding all-in-one software<br/>package.<br/>Switch#</pre> | Use the request platform software package expand<br>switch all file flash:image.bin auto-copy command to<br>expand the target image to flash and move from bundle<br>mode to install mode. You can point to the source image<br>on your TFTP server or in flash if you have it copied to<br>flash.<br>Note Use the switch all option to upgrade all switches<br>in your stack.<br>Use the auto-copy option to copy the.bin image<br>from flash: to all other switches in your stack. |

#### **Edit the Boot Variable**

#### **SUMMARY STEPS**

1. 2. 3. 4.

|        | Command or Action                                                                       | Purpose                                                                                           |
|--------|-----------------------------------------------------------------------------------------|---------------------------------------------------------------------------------------------------|
| Step 1 | Example:                                                                                | Clear the boot variable.                                                                          |
|        | Switch(config)# no boot system                                                          |                                                                                                   |
| Step 2 | Example:<br>Switch(config)# boot system<br>flash:cat3k_caa-universalk9.16.03.01.SPA.bin | Edit the boot variable to point to the new image.                                                 |
| Step 3 | Example:<br>Switch#write memory                                                         | Use the <b>write</b> memory command to save the configuration change.                             |
| Step 4 | Example:<br>Switch#show boot                                                            | Use the <b>show boot</b> command to confirm that your boot variable is pointing to the new image. |

| <br>                                                     |         |
|----------------------------------------------------------|---------|
| Command or Action                                        | Purpose |
| Switch 1                                                 |         |
| Current Boot Variables:                                  |         |
| BOOT variable =                                          |         |
| <pre>flash:cat3k_caa-universalk9.16.02.01.SPA.bin;</pre> |         |
| Boot Variables on next reload:                           |         |
| BOOT variable =                                          |         |
| <pre>flash:cat3k_caa-universalk9.16.02.01.SPA.bin;</pre> |         |
| Allow Dev Key = yes                                      |         |
| Manual Boot = yes                                        |         |
| Enable Break = yes                                       |         |
| Switch#                                                  |         |
|                                                          |         |

#### Reload

#### **SUMMARY STEPS**

1. 2. 3.

|        | Command or Action                                                                                                    | Purpose                                                                                                    |
|--------|----------------------------------------------------------------------------------------------------|----------------------------------------------------------------------------------------------------|
| Step 1 | Example:         switch: boot flash:packages.conf         Note       When you boot the new image, it will automatically update the boot loader.                                                                                                    | If you said 'Yes' to the prompt in software install and your<br>switches are configured with auto boot, the stack will<br>automatically boot up with the new image. If not, you can<br>manually boot flash:packages.conf |
| Step 2 | Example:<br>Switch#show version<br>Cisco IOS Software [Denali], Catalyst L3 Switch<br>Software (CAT3K_CAA-UNIVERSALK9-M), Version 16.3.1,<br>RELEASE SOFTWARE (fc3)<br>Technical Support: http://www.cisco.com/techsupport<br>Copyright (c) 1986-2016 by Cisco Systems, Inc.<br>Compiled Tue 02-Aug-16 17:33 by mcpre | When the new image boots up, you can verify the version of the new image, by checking <b>show version</b> .                                                                                                    |
| Step 3 | Example:<br>Switch#delete<br>flash:cat3k_caa-universalk9.16.03.01.SPA.bin<br>Delete filename<br>[cat3k_caa-universalk9.16.03.01.SPA.bin]?<br>Delete<br>flash:/cat3k_caa-universalk9.16.03.01.SPA.bin?<br>[confirm]<br>Switch#                                                                                         | After you have successfully installed the image, you no<br>longer need the .bin image and the file can be deleted from<br>flash of each switch if it was copied to flash.                                                |

# **Downgrading Cisco IOS XE Software**

The method that you use to downgrade Cisco IOS XE software depends on whether the device is running in installed mode or in bundle mode.

# **Install Mode**

Downgrading from Cisco IOS XE Denali 16.x to Cisco 3.xE